# GRANDSTREAM 設定マニュアル

【準備】

#### 手順1:IP アドレスを確認

◇DHCP 設定の場合◇

+字選択ボタンの真ん中を押す(黄色丸)→「状態」 →「ネットワーク状態」から確認

◇IP アドレス指定の場合◇

十字選択ボタンの真ん中を押す(黄色丸)→

「システム」→「ネットワーク IPv4 設定」→「静的 IP 選択」→戻る→ 「新しい設定を適用する為今すぐ再起動しますか?」のメッセージに対して【再起動】→ 「静的 IP 設定」→「静的 IP」→指定の IP アドレスと各設定部分を入力、保存

2 3 5 6

8 9 TUY 9

0

7

#### 手順2:ブラウザで接続

ブラウザにてログインする

手順1で確認した IP アドレスをブラウザに入力して接続する

| GRANDSTREAM GXP1620 | 【初期設定値】<br>ユーザー名:admin |
|---------------------|------------------------|
|                     | パスワード:admin            |
|                     | 言語:日本語                 |
| ユーザー名 admin.        | ※パスワード変更した場合、          |
|                     | 管理者の方か電話機自体に           |
|                     | 残すようにお願いします。           |
|                     |                        |

※ログイン時に、エラーがでる場合は、他のパスワードが設定済みです。社内でご確認ください。

- 手順3:内線・アカウント情報の情報等を入力・設定
  - ①メニュー【アカウント】タブ内「アカウント1」→「一般設定」 〈アカウント名〉・・・任意の文字(※内線番号が良いかと思います) 〈SIP サーバー〉・・・SIP サーバアドレス 〈SIP ユーザーID〉・・・SIP-ID 〈認証 ID〉・・・SIP-ID 〈認証パスワード〉・・・SIPPW 〈名前〉・・・内線番号
  - ※【全6か所】入力を行い、保存して適用します。

| カウント     |   | 一般設定                     |                |
|----------|---|--------------------------|----------------|
| カウントコ    | - |                          |                |
| 规設定      |   | アカウント有効                  | O NO # VES     |
| キットワーク設定 |   | 2005-58                  | 10000          |
| 护职定      |   | C10 += 1/                |                |
| UNDER    |   | 50-7-7                   | 1              |
| 時間定      |   | セカンダリ SIP サーバー           |                |
| カウントス    | ÷ | アウトバウンドプロキシ              |                |
|          |   | Backup Outbound Proxy    |                |
|          |   | SIP ユーザ ID               |                |
|          |   | 課題的                      |                |
|          |   | 認証パス・コード                 |                |
|          |   | 名前                       | 10000          |
|          |   | Voice Mail Access Number |                |
|          |   |                          | 保存 保存して適用 リセット |
|          |   |                          |                |

[RSuiteの画面] ※管理者の方にご確認ください。

| RSuite セクション | ≻A v                |           |           |
|--------------|---------------------|-----------|-----------|
| り 履歴管理 > 🔹   | ユーザー管理 > (* 発着信管理 > |           |           |
| SIPサーバーアドレスは | SIP サーバーアドレス        |           |           |
| オペレーター一覧     |                     |           |           |
| 内線番号 ↑↓      | オペレーター名 ↑↓          | SIP ID ↑↓ | SIP PW ↑↓ |
| 内線番号を検索      | オペレーター名を検索          |           |           |
| 内線番号         | OA 001              | SIP ID    | SIP PW    |

| <mark>]</mark> ーェニメ(<br>登録<br>ロー<br>※「 | 【ア<br>3期<br>- カ<br>- 15 | カウント】タブF<br>限を[1]<br>ル SIP ポートを<br>070」等でも大ヌ | 内 <mark>「SIP 設定」→「</mark><br>「5070」を設定し、<br>t夫です | 基本該<br>保存 | と定」<br>して適用 | 月       |                          |
|----------------------------------------|-------------------------|----------------------------------------------|--------------------------------------------------|-----------|-------------|---------|--------------------------|
| Grandstream GXP162                     | »<br>DS                 | TREAM                                        |                                                  | - 202     | 21          | 著者 ログアウ | ント(用記録))Factory Reset 日志 |
| CONNECTI                               | N G                     | THE WORLD                                    |                                                  | 状態        | アカウント       | 設定      | ネットワーク メンテナンス            |
| アカウント<br>アカウント1                        |                         | 基本設定                                         |                                                  |           |             |         |                          |
| ー税設定<br>ネットワーク設定                       |                         | TEL URI                                      | ● 無劝化 <sup>②</sup> User=phone <sup>③</sup> 有効化   |           |             |         | [                        |
| 5IP 設定                                 |                         | SIP童録                                        | ◎ NO ♥ YES                                       |           |             |         | 「1」を設定                   |
| 基本設定                                   |                         | 再起動時に登録を取り消す                                 | NO      All      Instance                        |           |             |         | ※稀に着信がされたいる              |
| Custom SIP Headers<br>恋弦喻能             |                         | 登録期限                                         | 1                                                |           |             |         | 見合を防ぎます                  |
| セッション タイマー                             |                         | Subscribe Expiration                         | 60                                               |           |             |         | 茶日を切らより。                 |
| セキュリティ設定                               |                         | 期限切れする前に再登録                                  | 0                                                |           |             |         |                          |
| 音声投定                                   |                         | Enable OPTIONS Keep Alive                    | ● NO <sup>①</sup> YES                            |           |             |         |                          |
| 通话設定                                   |                         | OPTIONS Keep Alive Interval                  | 30                                               |           |             |         |                          |
| アカウント 2                                | 4                       | OPTIONS Keen Alive May Lost                  |                                                  |           |             |         | 5070 を設定                 |
|                                        |                         | In the cred b                                | -                                                |           |             |         |                          |
|                                        |                         | 0+7///SIP/R+P                                | 5060                                             |           |             |         | ※変更する事で不正な考              |
|                                        |                         | SIP豐錄失敗再試行待ち時間                               | 20                                               |           |             |         | 墼を防ぎます                   |
|                                        |                         | SIP T1 タイムアウト                                | 0.5 19 •                                         |           |             |         |                          |
|                                        |                         | SIP T2 タイムアウト                                | 419 •                                            |           |             |         | L                        |
|                                        |                         | SIPE诺                                        | . UDP C TCP C TLS/TCP                            |           |             |         |                          |
|                                        |                         | TLS使用する膣のSIP URI スキー                         | © SIP ⊕ sips                                     |           |             |         |                          |

| ③【設定】→「日付                                                       | すと時刻」→                                                    | タイムゾーンを設定「GMT+09:00」                 |
|-----------------------------------------------------------------|-----------------------------------------------------------|--------------------------------------|
|                                                                 | STREAM                                                    | 状態 アカウン1 設定 ネットワーク メンテナンス 電話板        |
| C                                                               |                                                           | バージョン 1.0.4.82                       |
| <b>設定</b><br>一般設定                                               | 日付と時刻                                                     |                                      |
| コール機能<br>マルチキャスト ページ<br>ング<br>Preferences                       | NTP サーバ<br>Allow DHCP Option 42 to<br>override NTP server | pool.ntp.org © NO ® YES              |
| 音声制御                                                            | タイムソーン                                                    | GMT+09:00 (日本, 朝国, ヤクーツク)  ▼         |
| 日付と時刻                                                           |                                                           | ☞ DHCP オプション 2 がタイム ゾーン設定を無視できるよ     |
| LCD ディスプレイ<br>LED Control<br>着信音                                | ユーザ定義タイムゾーン<br>時刻表示フォーマット:                                | MTZ+6MDT+5,M4.1.0,M1<br>yyyy-mm-dd v |
| Web サービス                                                        | 時間表示フォーマット                                                | ● 12時間表示 ◎ 24時間表示                    |
| XML アプリケーション<br>プログラム可能なキー<br>Broadsoft XSI<br>External Service |                                                           | 保存: 保存して適用 リセット                      |

④ 【設定】→「一般設定」→STUN サーバ

「stun.l.google.com:19302」設定し、保存して適用

| Grandstream GXP1620                                              |                                                      |                                                      |    | 12        | 理者 ログア    | 'ウト   再起動   Fact  | tory Reset      | 日本語        |
|------------------------------------------------------------------|------------------------------------------------------|------------------------------------------------------|----|-----------|-----------|-------------------|-----------------|------------|
|                                                                  | STREAM                                               |                                                      | 状態 | アカウント     | 設定        | ネットワーク            | メンテナン           | ス電話        |
| - 1010AE                                                         | 一般設定                                                 |                                                      |    |           |           |                   | )(-9            | ≥>1.0.4.   |
| コール機能<br>マルチキャスト ページン<br>グ<br>希信音<br>音声歌師<br>LCD ディスプレイ          | ローカルRTPボート<br>ランダムボート使用<br>keep-alive 期間<br>NAT IP使用 | 5004                                                 |    |           |           |                   |                 |            |
| 日付と時刻<br>Web サービス<br>XML アプリケーション<br>プログラム可能なキー<br>Broadsoft XSI | STUN サーバ<br>公共モード                                    | stun.l.google.com:19302<br>NU STES<br>保存 保存して適用 リセット |    |           |           |                   |                 |            |
|                                                                  |                                                      |                                                      |    | Copyright | © Grandsb | ream Networks, In | c. 2020, All Ri | ahts Reser |

⑤【メンテナンス】→language

言語設定を日本語に設定すると本体の表示言語が日本語となります

⑥【アカウント】→「通話設定」→「コール機能有効化=NO」に設定

※ 機種によっては、FeatureCodesの画面や、項目が「Enable local call Features」 になっています。

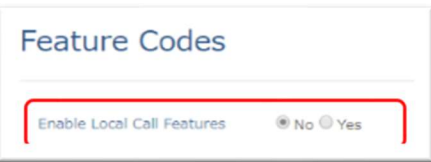

| ⑦【アカウント】-                                         | →「通話設定                                                        | $\Box \rightarrow [Key As Send]$                                          | を Disabled に設定 |
|---------------------------------------------------|---------------------------------------------------------------|---------------------------------------------------------------------------|----------------|
| Accounts<br>Accounts                              | Call Settings                                                 |                                                                           |                |
| General Setting<br>Dialpian                       | s<br>Early Dial                                               | ● No ○ Yes                                                                |                |
| Network Setting<br>SIP Settings<br>Aurio Settings | Dial Plan     Dial Plan                                       | { x+   \+x+   *x+   *xx                                                   |                |
| Call Settings<br>Intercom Settin                  | Call Log                                                      | Log All Calls     OLog Incoming/Outgoing Only (missed calls NDT recorded) |                |
| Feature Codes<br>Account 2                        | Account Ring Tone                                             | Disease Call Log     Silent     V                                         |                |
| Account 3<br>Account 4<br>Account 5               | + Hoton Incoming Coller to                                    | 6 Default Biortine                                                        |                |
| Account 6<br>Account Swep                         | 4                                                             | 2 Default Kinstone                                                        |                |
|                                                   |                                                               | 10 Default Ringtone                                                       |                |
|                                                   | Ring Timeout                                                  | 30                                                                        |                |
|                                                   | Anonymous Call Rejection                                      | <ul> <li>No ○ Yes</li> <li>No ○ Yes</li> </ul>                            |                |
|                                                   | Auto Answer<br>Refer-To Use Target Contact                    | ● No ○ Yes<br>● No ○ Yes                                                  |                |
|                                                   | Transfer on Conference<br>Hangup<br>Disable Recovery on Blind | ● No ○ Yes                                                                |                |
|                                                   | Transfer<br>Blind Transfer Weit Timeout                       | 30                                                                        |                |
|                                                   | Key As Send                                                   | Disabled O Pound (#) OStar (*)                                            |                |

⑧【アカウント】→ Dialplan にて以下の Rule「【\*#x]+ 」を追加して Save してください。

| 追加リ | レーノ | L |
|-----|-----|---|
|     |     |   |

| Name                           |      |         | Rule    |        | Туре    |         |                |
|--------------------------------|------|---------|---------|--------|---------|---------|----------------|
| 任意(空でも目                        | 良い)  |         | [*#x]+  |        | Pattern |         |                |
| Account 1<br>General Settings  | -    |         | - Decet |        |         |         |                |
| Dialplan                       |      | Name    | Reset   | Rule   |         | Туре    |                |
| Network Settings               |      | Empty N | ame     | x+     |         | Pattern | <b>B O A</b>   |
| SIP Settings<br>Audio Settings | +Q+  | Empty N | ame     | ¥+×+   |         | Pattern | <b>B O B</b>   |
| Call Settings                  |      | Empty N | ame     | *×+    |         | Pattern | <b>(B) (C)</b> |
| Intercom Settings              |      | Empty N | ame     | *xx*x+ |         | Pattern | <b>(B) (C)</b> |
| Feature Codes                  |      | Empty N | ame     | [*#×]+ |         | Pattern | <b>8 🕤 </b>    |
| Account 2                      | ÷    |         |         |        |         |         |                |
| Account 3                      | -fb- |         |         |        |         |         |                |
| Account 4                      | -0-  |         |         |        |         |         |                |
| Account 5                      | -()  |         |         |        |         |         |                |
| Account 6                      | efte |         |         |        |         |         |                |
| Account Swap                   |      |         |         |        |         |         |                |

⑨Setting > Call Features にて Attended Transfer Mode を Dynamic に設定

| Settings              |   | Call Features                                   |                     |
|-----------------------|---|-------------------------------------------------|---------------------|
| General Settings      |   |                                                 |                     |
| Broadsoft             | ÷ |                                                 |                     |
| External Service      |   | Preferred Default Account                       | Account 1 🗸         |
| Call Features         |   | Predictive Dialing Feature                      | O Disabled  Enabled |
| Call History          |   |                                                 |                     |
| Multicast Paging      |   | (略)                                             |                     |
| Outbound Notification | ф |                                                 |                     |
| Preferences           | ÷ | DND Override                                    | Off 🗸 🗸             |
| Programmable Keys     | ÷ |                                                 |                     |
| Extension Boards      | ÷ | Disable Transfer                                | ● No ○ Yes          |
| Web Service           |   | In-call Dial Number on<br>Pressing Transfer Key |                     |
| XML Applications      |   | Attended Transfer Mode                          | O Static O Dynamic  |
|                       |   |                                                 |                     |
|                       |   | Do Not Escape '#' as %23 in<br>SIP URI          | ● No ○ Yes          |

### 手順5:設定確認

設定をした「アカウント1」の SIP 登録確認 YES になっているとネットワーク接続 OK ※手順3の①が間違っていますと、「NO」のままです

| Grandstream GXP10 | 520     |            |         | 「管理者            | 0770       | <□ 再起動 Factor    | y Reset 日本語       |          |
|-------------------|---------|------------|---------|-----------------|------------|------------------|-------------------|----------|
| S GRAND           | STREAM  |            |         | 状態 アカウント        | 設定         | ネットワーク           | メンテナンス            | 電話機      |
| <b>C</b>          |         |            |         |                 |            |                  | バージョン             | 1.0.4.50 |
| 状態                | アカウント   | 、状態        |         |                 |            |                  |                   |          |
| アカウント状態           | ]       |            |         |                 |            |                  |                   |          |
| ネットワーク状態          | アカウント   | SIP ユーザ ID | SIP サーバ | SIP登録           |            | )                |                   |          |
| システム情報            | アカウント 1 |            | 00.40   | 25060 YES       |            | J                |                   |          |
|                   | アカウント 2 |            |         | NO              |            |                  |                   |          |
|                   |         |            |         | Copyright © Gra | ndstream I | letworks, Inc. 2 | 018. All Rights F | leserved |

## 手順6:確認

異常で、設定が完了です。発信着信のテストを行って下さい。

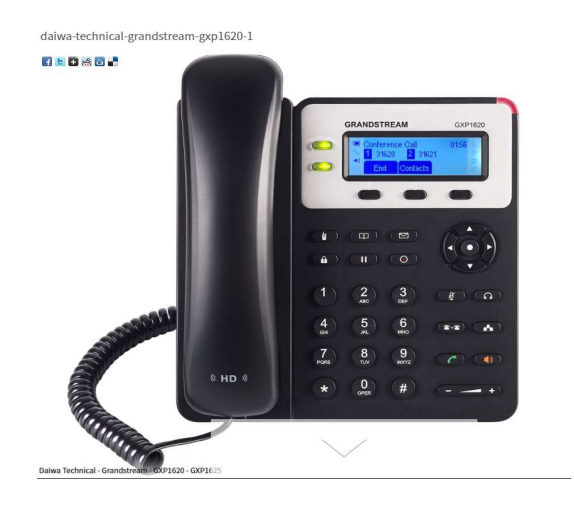